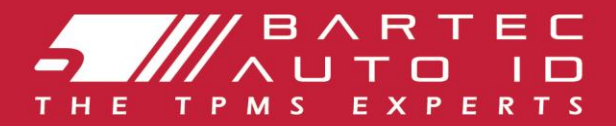

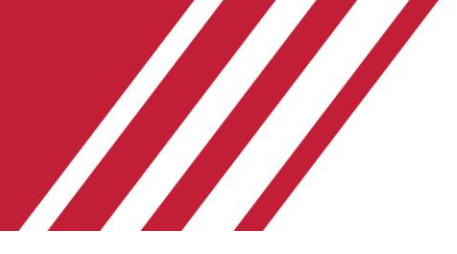

### **TECH350** Nástroj systému monitorovania tlaku v pneumatikách

# Používateľ ská príručka

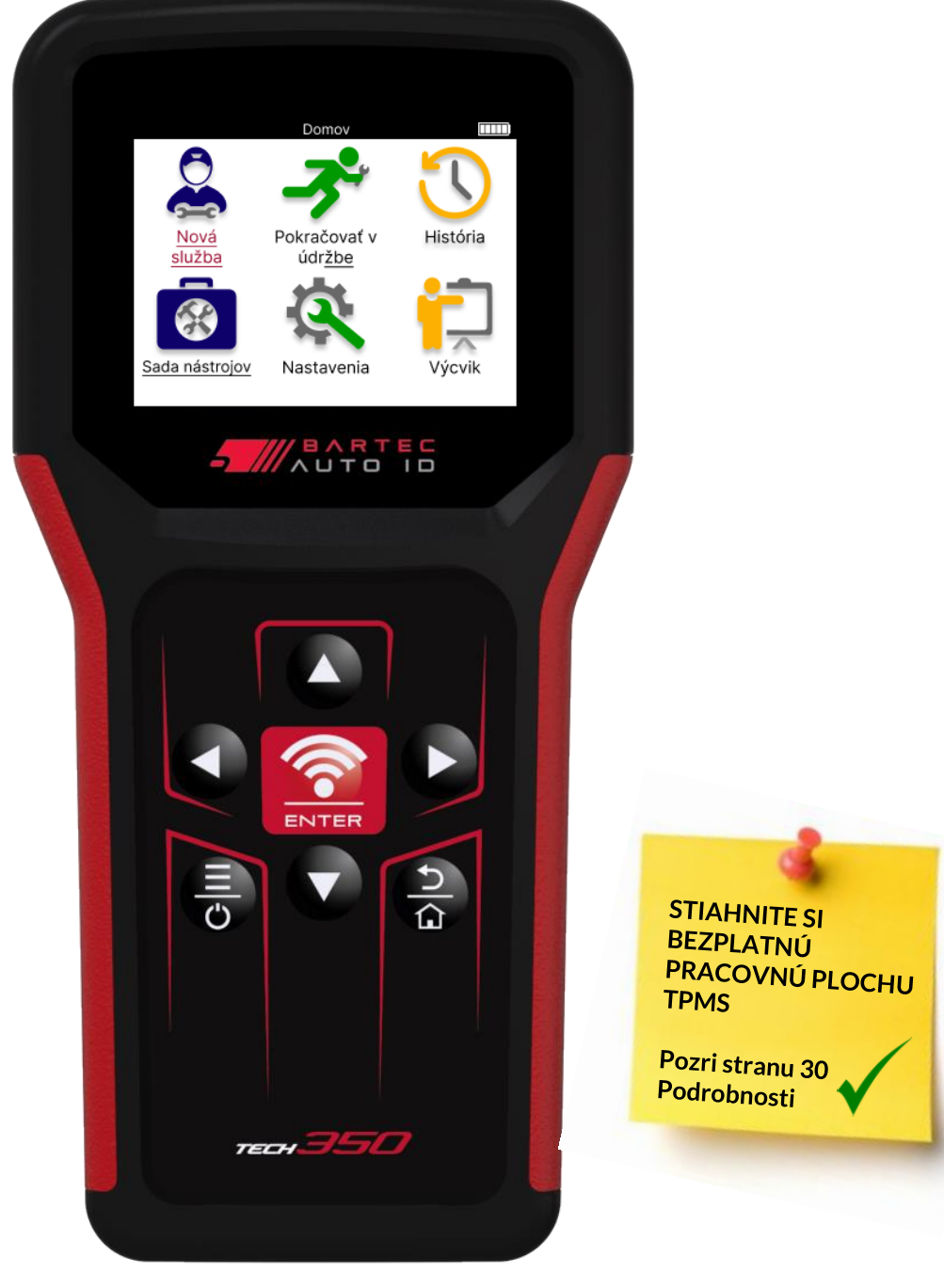

Bartec Auto ID Ltd.

MAREC 2025 V4.0

### PREDHOVOR

Ďakujeme, že ste si vybrali TECH350. Táto príručka vám pomôže uviesť vaše náradie do prevádzky a vysvetlí, ako čo najlepšie využiť všetky jeho skvelé funkcie.

PRED PRVÝM POUŽITÍM A PRED REGISTRÁCIOU SA UISTITE, ŽE JE VAŠE NÁRADIE PLNE NABITÉ.

Ak potrebujete ďalšiu pomoc, navštívte stránky podpory na našej webovej stránke na adrese www.bartecautoid.com

### **ZOZNAM OBSAHU**

| PREDHOVOR                              |    |
|----------------------------------------|----|
| ZOZNAM OBSAHU                          |    |
| DÔLEŽITÉ UPOZORNENIA                   | 4  |
| BEZPEČNOSTNÉ OPATRENIA                 | 5  |
| ROZLOŽENIE NÁSTROJA                    | 7  |
| KOMPONENTY SÚPRAVY                     |    |
| NABÍJACÍ NÁSTROJ                       |    |
| POSTUPNOSŤ ZAPNUTIA/VYPNUTIA           | 9  |
| REGISTRÁCIA                            |    |
| DOMOVSKÉ MENU                          |    |
| NOVÁ SLUŽBA                            | 14 |
| SERVISNÉ MENU                          |    |
| SKONTROLUJTE SENZORY                   |    |
| DIAGNOSTIKA OBD                        |    |
| KOLESÁ A PNEUMATIKY                    | 21 |
| PROGRAMOVATEĽNÝ SENZOR                 | 23 |
| TECHNICKÉ INFORMÁCIE                   | 27 |
| ÚDAJE O VOZIDLE                        | 27 |
| NASTAVENIA                             |    |
| PRACOVNÁ PLOCHA TPMS                   |    |
| AKTUALIZÁCIA NÁRADIA POMOCOU KÁBLA USB |    |
| DODATOK                                |    |
| TECHNICKÁ ŠPECIFIKÁCIA                 |    |
|                                        |    |

# DÔLEŽITÉ UPOZORNENIA

#### **BEZPEČNOSTNÉ DEFINÍCIE**

Pre vašu bezpečnosť je potrebné dodržiavať všetky správy o nebezpečenstve, varovaní, dôležité a poznámky. Tieto bezpečnostné správy sú v nasledujúcej forme

NEBEZPEČENSTVO: Znamená, že môžete riskovať možnú stratu života.

VAROVANIE: Znamená, že môžete riskovať možné ublíženie na zdraví.

POZOR: Znamená to, že riskujete poškodenie vozidla alebo náradia.

Tieto bezpečnostné správy pokrývajú situácie, o ktorých spoločnosť Bartec vie. Spoločnosť Bartec vás nemôže poznať, vyhodnotiť a poradiť vám o všetkých možných nebezpečenstvách. Musíte si byť istí, že žiadne podmienky alebo servisné postupy, s ktorými sa stretnete, neohrozujú vašu osobnú bezpečnosť.

### **AUTORSKÉ PRÁVA**

Žiadna časť tejto príručky nesmie byť reprodukovaná, uložená vo vyhľ adávacom systéme alebo prenášaná v akejkoľ vek forme alebo akýmikoľ vek prostriedkami, elektronicky, mechanicky, fotokopírovaním, nahrávaním alebo inak, bez predchádzajúceho písomného súhlasu spoločnosti Bartec.

### VYHLÁSENIE

Všetky informácie, ilustrácie a špecifikácie obsiahnuté v tomto technickom návode na použitie sú založené na najnovších informáciách dostupných v čase zverejnenia. Vyhradzuje si právo kedykoľ vek vykonať zmeny bez povinnosti informovať akúkoľ vek osobu alebo organizáciu o takýchto revíziách alebo zmenách. Spoločnosť Bartec ďalej nezodpovedá za chyby obsiahnuté pri vybavení, výkone alebo používaní tohto materiálu.

# **BEZPEČNOSTNÉ OPATRENIA**

Pozorne si prečítajte pokyny na inštaláciu, obsluhu a údržbu v návode na obsluhu. Nedovoľ te nekvalifikovaným osobám používať toto zariadenie. Predídete tak zraneniu osôb a poškodeniu zariadenia.

Pracovisko musí byť suché, dostatoč ne osvetlené a dobre vetrané.

Nezabudnite, že dýchanie oxidu uhoľ natého (bez zápachu) môže byť veľ mi nebezpeč né a dokonca smrteľ né.

### PRI PRÁCI NA VOZIDLE

- Noste vhodný odev a správajte sa tak, aby ste zabránili pracovným úrazom.
- Pred naštartovaním skontrolujte, či je radiaca páka v neutrálnej polohe (alebo v polohe PARK (P), ak ide o automatickú prevodovku), zatiahnite ručnú brzdu a skontrolujte, či sú kolesá úplne zablokované.
- Pri práci na vozidle nefajčite a nepoužívajte otvorený oheň.
- Noste ochranné okuliare, aby ste si chránili oči pred nečistotami, prachom alebo kovovými úlomkami.

### LIKVIDÁCIA VYBAVENIA

- Toto zariadenie nelikvidujte ako rôzny tuhý odpad, ale zabezpečte jeho separovaný zber.
- Opätovné použitie alebo správna recyklácia elektronických zariadení (EEZ) je dôležitá z hľ adiska ochrany životného prostredia a ľ udského zdravia.
- V súlade s európskou smernicou WEEE 2012/16/EU sú k dispozícii špeciálne miesta na likvidáciu odpadu z elektrických a elektronických zariadení.
- erejní správcovia a výrobcovia elektrických a elektronických zariadení sa podieľ ajú na uľ ahčení opätovného použitia a zhodnotenia odpadových elektrických a elektronických zariadení prostredníctvom týchto zberných činností a využívania vhodných plánovacích opatrení.
- Neoprávnené nakladanie s odpadom z elektrických a elektronických zariadení sa trestá podľ a zákona a hrozia zaň príslušné sankcie.

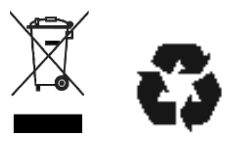

### LIKVIDÁCIA BATÉRIÍ

TECH350 obsahuje lítium-polymérovú nabíjateľ nú batériu, ktorá je prístupná používateľ ovi.

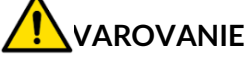

- Nebezpečenstvo požiaru alebo výbuchu v prípade výmeny batérie za nesprávny typ.
- Batérie sa musia recyklovať alebo správne zlikvidovať. Batérie nevyhadzujte v rámci bežnej likvidácie odpadu.

Nehádžte batérie do otvoreného ohňa.

### SPRÁVNE POUŽÍVANIE NÁRADIA

- Nevystavujte nástroj nadmernej vlhkosti.
- Nástroj neupúšť ajte.
- Nedovoľ te, aby sa náradie dostalo do kontaktu s vodou alebo inými kvapalinami.
- Náradie neotvárajte a nepokúšajte sa vykonávať údržbu alebo opravu akýchkoľ vek vnútorných častí.

Odporúč ame vám, aby ste si obal ponechali a znovu ho použili v prípade, že sa nástroj premiestni na iné miesto.

### PRI POUŽÍVANÍ NÁSTROJA NEZABUDNITE:

Nevystavujte náradie magnetickému alebo elektrickému rušeniu.

### PRÍJEM, ÚDRŽBA A ZÁRUKA:

Po dodaní skontrolujte náradie. Na škody vzniknuté počas prepravy sa záruka nevzť ahuje. Spoločnosť Bartec nenesie žiadnu zodpovednosť za materiálne alebo telesné zranenie spôsobené nesprávnym používaním produktu, jeho nesprávnou údržbou alebo nesprávnymi podmienkami skladovania.

Bartec poskytuje školenia pre klientov, ktorí chcú získať vedomosti potrebné na správne používanie svojich produktov.

Iba personál autorizovaný spoločnosť ou Bartec môže vykonávať akékoľ vek opravy, ktoré môžu byť potrebné. Na toto náradie sa poskytuje záruka na akúkoľ vek výrobnú chybu po dobu 12 mesiacov od dátumu faktúry (diely a práca) iba pri správnom používaní produktu. Sériové číslo musí zostať čitateľ né a doklad o kúpe si musí byť na požiadanie uložený na predloženie.

#### **Bartec Auto ID Ltd**

Unit 9 Redbrook Business Park Wilthorpe Road Barnsley S75 1JN +44 (0) 1226 770581

# **ROZLOŽENIE NÁSTROJA**

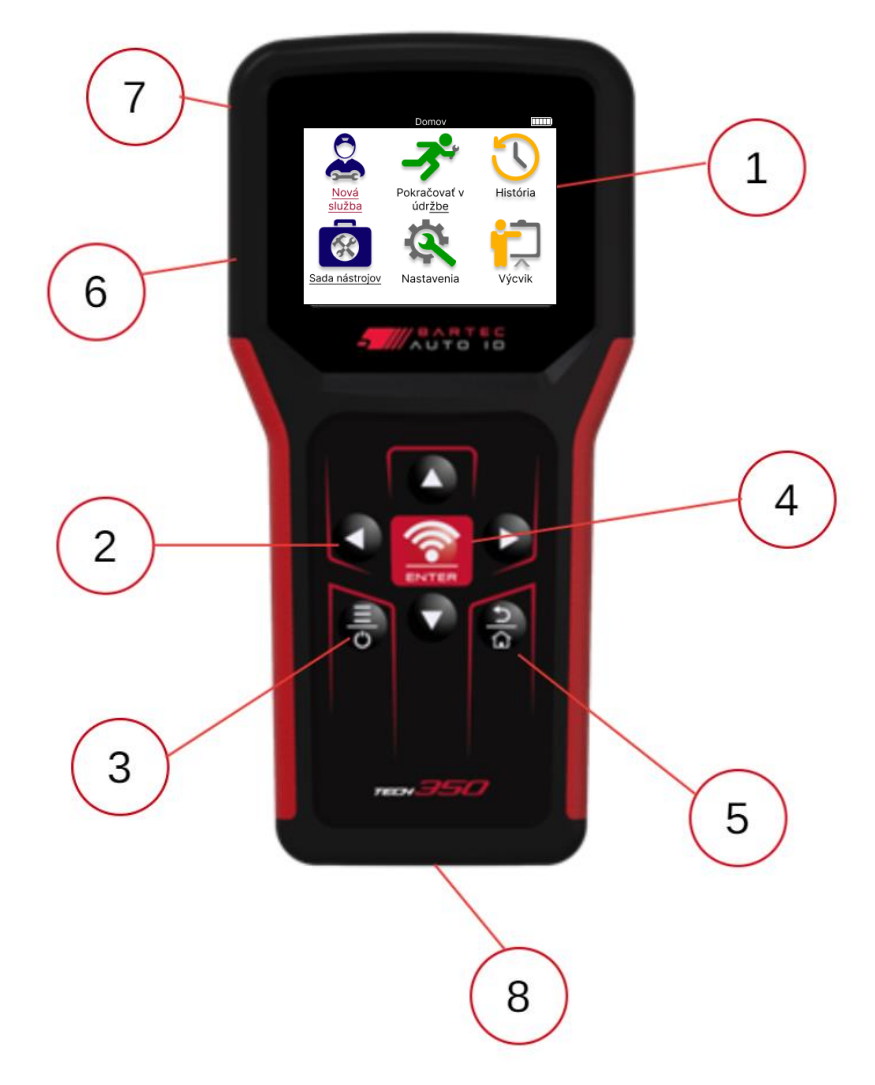

| 1 | Displej                                                                                                    |
|---|----------------------------------------------------------------------------------------------------|
| 2 | Navigač né klávesy                                                                                                    |
| 3 | <b>Zapnuté/Vypnuté:</b> Podržte niekoľ ko sekúnd.<br><b>Menu:</b> Na niektorých obrazovkách sú v rýchlom menu k dispozícii ďalšie<br>možnosti. |
| 4 | Zadať /otestovať : Spustite test TPM, funguje iba na obrazovke auditu vozidla.                                                                 |
| 5 | Domov/Späť /Útek<br>TIP: Stlač ením tlač idla domov na 3 sekundy odkiaľ koľ vek sa vrátite na<br>domovskú obrazovku.                           |
| 6 | Konektor kábla USB.                                                                                                    |
| 7 | Plastové puzdro.                                                                                                    |
| 8 | Zásuvka OBD                                                                                                    |

# **KOMPONENTY SÚPRAVY**

Súprava TECH350 vo vnútri skrinky na náradie obsahuje:

- TECH350 Nástroj na aktiváciu TPMS
- Kábel OBD
- USB kábel

### IDENTIFIKÁCIA KOMPONENTOV A FUNKCIÍ SÚPRAVY

Náradie TECH350 je napájané z batérie a vytvára nízkofrekvenčné magnetické pole na aktiváciu snímačov pneumatík. Prijíma rádiové signály UHF zo senzorov pneumatík zvyčajne na frekvencii 434 MHz.

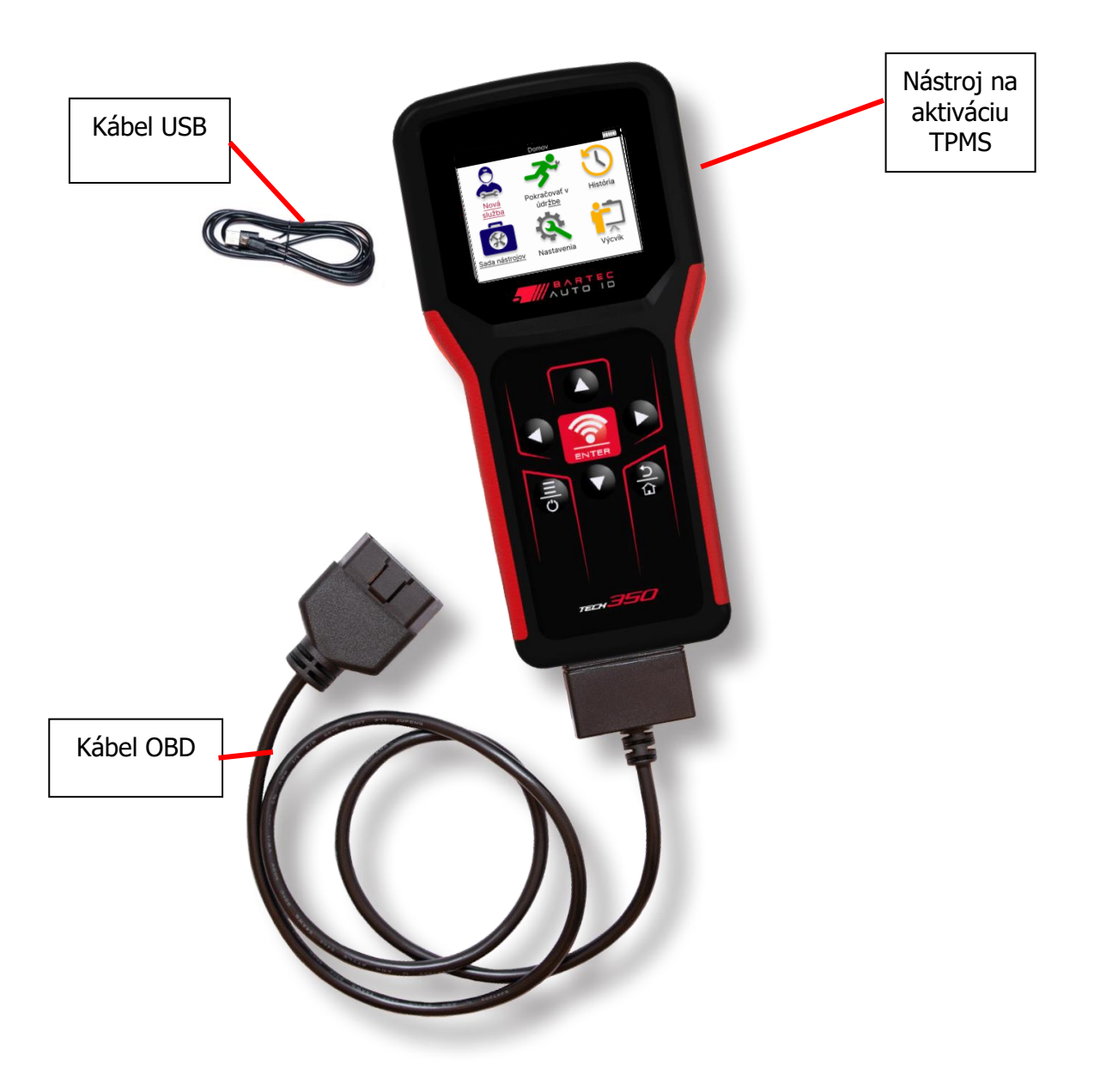

# **NABÍJACÍ NÁSTROJ**

TECH350 sa dodáva s minimálne nabitou batériou. Odporúča sa nabiť náradie **2+ hodiny** pred prvým použitím. Pre optimálny výkon ho udržujte vždy dostatočne nabitý.

TECH350 bude indikovať, keď je batéria takmer vybitá, a ikona batérie zmení farbu z bielej na červenú. Ak v batérii zostáva nedostatočné množstvo energie, TECH350 uloží všetky údaje TPM a potom sa sám vypne.

Na nabíjanie tohto náradia používajte iba napájací zdroj alebo kábel USB, ktorý je súčasť ou súpravy náradia TECH350. Použitie neschválených napájacích zdrojov ho môže poškodiť a stratiť platnosť záruky na náradie.

## POSTUPNOSŤ ZAPNUTIA/VYPNUTIA

Stlačením a podržaním tlačidla napájania na dve sekundy zapnite náradie. Ak chcete náradie vypnúť, stlačte a podržte tlačidlo napájania na tri sekundy. Automatické vypnutie je po 10 minútach nečinnosti. Toto je možné zmeniť v ponuke Nastavenia.

Jednotka sa automaticky zapne, keď sa používa nabíjačka alebo port USB – automatické vypnutie nie je funkčné. Náradie nie je možné obsluhovať, keď je zapojené do elektrickej siete.

# REGISTRÁCIA

Registrácia umožňuje upozornenie na aktualizácie softvéru a možnosť sť ahovať aktualizačné súbory do nástroja. Po vytvorení účtu v aplikácii TPMS Desktop sa nástroj zaregistruje na toto konto a stiahnu sa najnovšie dostupné aktualizácie.

Pri prvom zapnutí nástroj zobrazí nasledujúcu obrazovku:

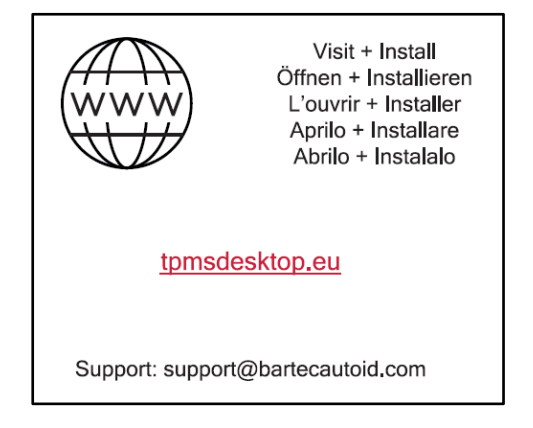

Ak chcete zaregistrovať nástroj, prejdite na pracovnú plochu Bartec TPMS na <u>tpmsdesktop.eu</u> na PC.

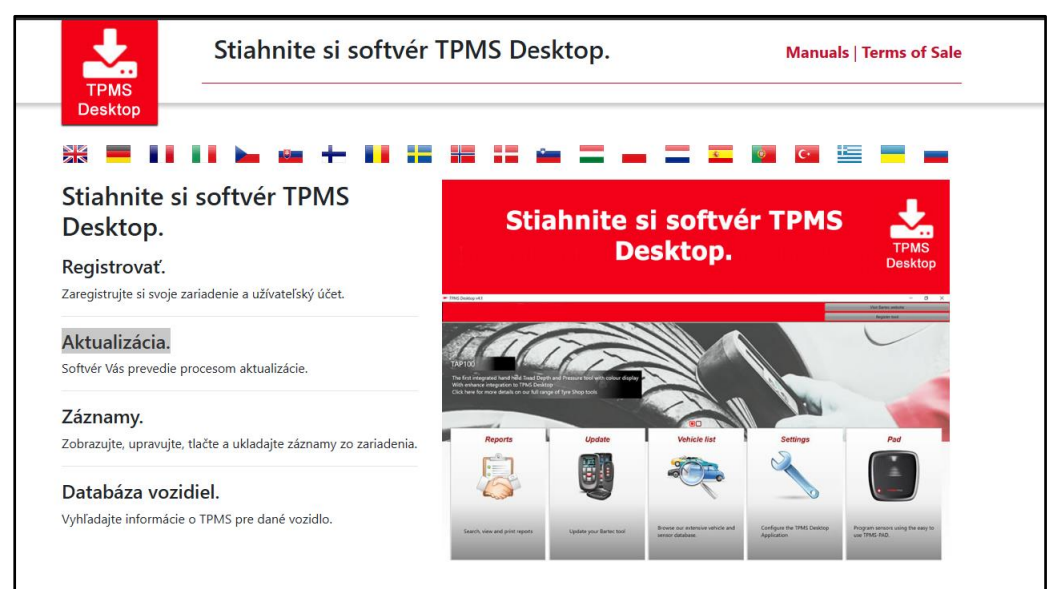

Stiahnite si softvér TPMS Desktop a potom ho nainštalujte pomocou tlačidla "setup.exe". Pri prvom načítaní pracovnej plochy TPMS sa zobrazí nasledujúca obrazovka:

|              | Užívateľské meno:                  |
|--------------|------------------------------------|
|              | Heslo:                             |
| TPMS DESKTOP | Zapamätať si                       |
|              | Login Registovať   Zabudnuté heslo |

Výberom možnosti "Registrovať" si vytvoríte nový účet. Zobrazí sa nasledujúca obrazovka:

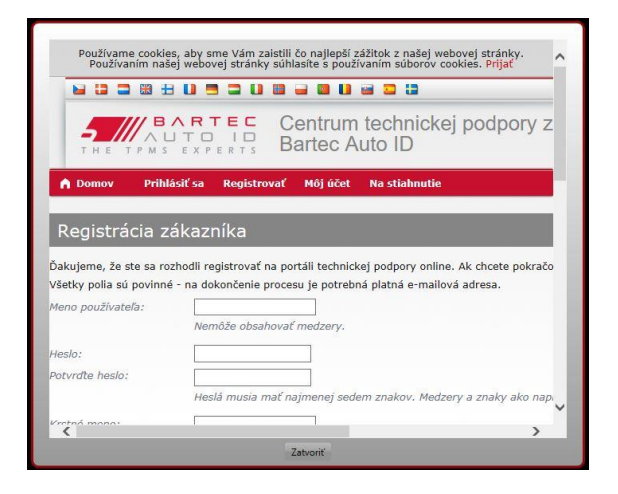

Je dôležité vyplniť všetky polia úplne a presne. Tieto informácie pomôžu spoločnosti Bartec zostať v kontakte ohľ adom aktualizácií a ďalších dôležitých informácií o TPMS. Vyberte si používateľ ské meno (bez medzery) a heslo.

Ak sú údaje akceptované, zobrazí sa táto správa:

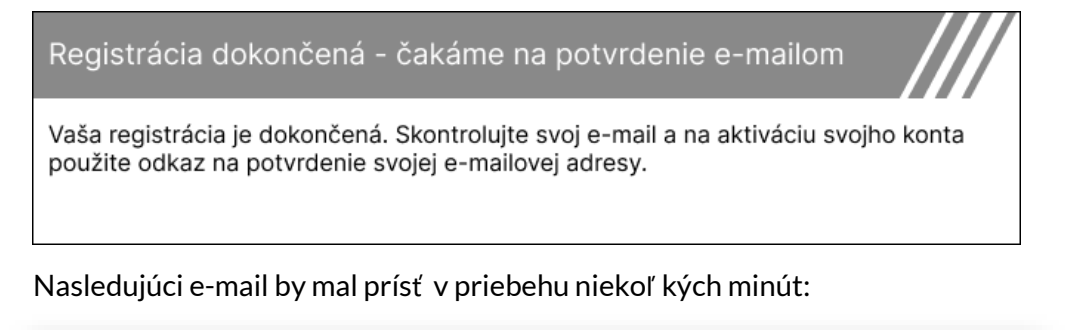

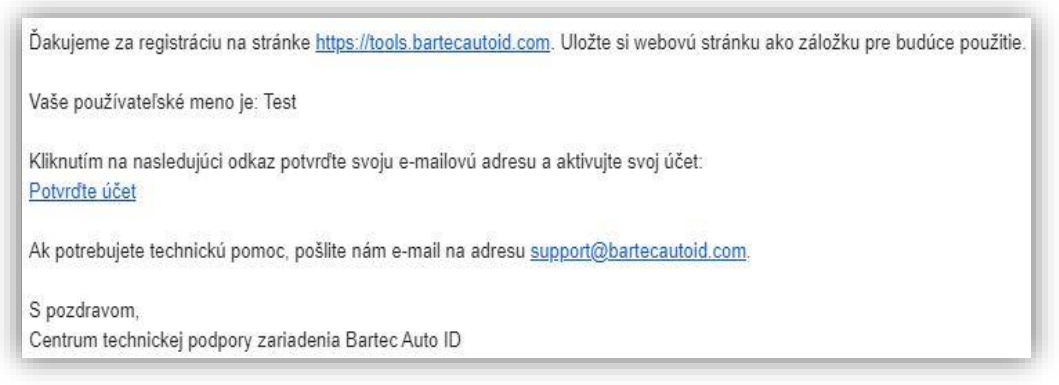

Po kliknutí na "Potvrdiť účet" prejdete na webovú stránku a na nasledujúcej stránke sa zobrazí, že registrácia bola úspešná. Vráť te sa na pracovnú plochu TPMS a prihláste sa.

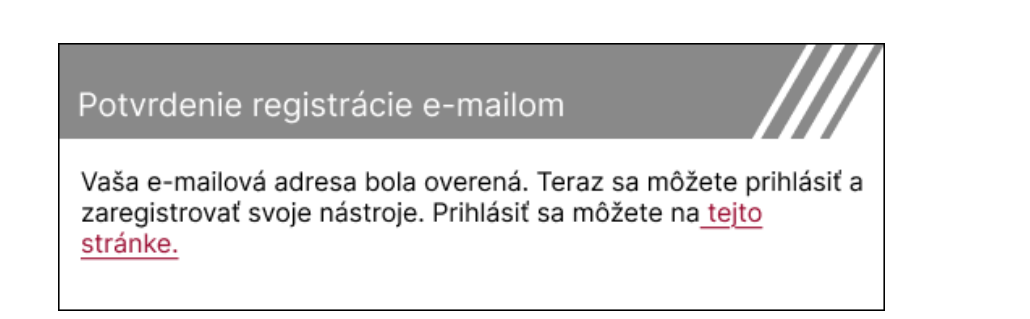

Po prihlásení sa zobrazí hlavná obrazovka pracovnej plochy TPMS.

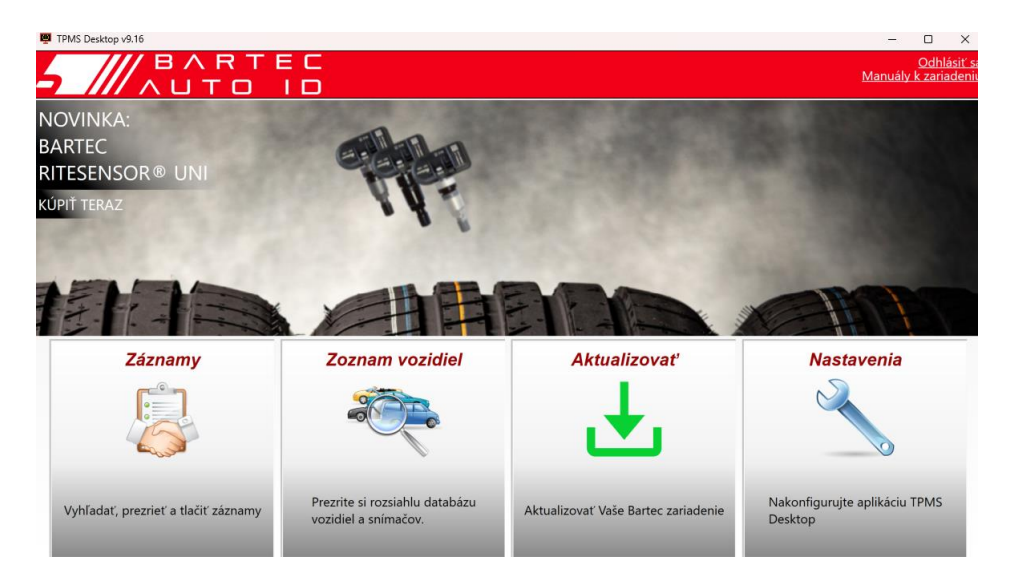

Pripojte TECH350 k počítaču pomocou dodaného kábla USB. Pracovná plocha TPMS automaticky zaregistruje nástroj a zobrazí správu: "nástroj bol úspešne zaregistrovaný".

Pracovná plocha TPMS potom skontroluje všetky aktualizácie, ktoré je možné na nástroj použiť. Prípadne vyberte "Aktualizovať " a zobrazte všetky zaregistrované nástroje a ich stav aktualizácie.

| 🖳 TPMS-Desktop v | /9.19         |                 |                                      |                                                                                               |                                                                                |                                                             |                               |                         | - 🗆 ×                                   |
|------------------|---------------|-----------------|--------------------------------------|-----------------------------------------------------------------------------------------------|--------------------------------------------------------------------------------|-------------------------------------------------------------|-------------------------------|-------------------------|-----------------------------------------|
| 5 ///            |               | VRTE<br>TO      |                                      |                                                                                               |                                                                                |                                                             |                               |                         | <u>Odhlásiť s</u><br>Manuály k zariaden |
| Domov            |               |                 |                                      |                                                                                               |                                                                                |                                                             |                               |                         |                                         |
| Pripojen         | é zariad      | enie            |                                      |                                                                                               |                                                                                |                                                             |                               |                         |                                         |
|                  | Typ zariad    | lenia Tech350   | 0 Europe                             | Aktualizujte zariadenie.                                                                      |                                                                                |                                                             |                               |                         |                                         |
|                  | Sériové čí    | slo 6000216     | 6100                                 | Obnovenie softvéru                                                                            |                                                                                |                                                             |                               |                         |                                         |
| <b>.</b>         | Aktuálna v    | /erzia 6.9.2.2  |                                      | Bezpečne odstrániť                                                                            |                                                                                |                                                             |                               |                         |                                         |
|                  |               |                 |                                      | Pred odpojením zariadenia od<br>počítača ho bezpečne odstráňte                                |                                                                                |                                                             |                               |                         |                                         |
| Správa Z         | Zariaden      | ia              |                                      |                                                                                               |                                                                                |                                                             |                               |                         | Skryť / Zobraziť Obnoviť                |
| Typ zariadenia   | Sériové číslo | Aktuálna verzia | Status                               |                                                                                               |                                                                                |                                                             |                               | Platnosť podpory vyprší | Uplatniť certifikát                     |
| Tech600 EU Rite  | 5500698777    | 6.9.2.2         | Dostupné<br>aktualizujt<br>"Nastaven | aktualizácie: 1 - Pripojte svo<br>e ho, prípadne manuálne ak<br>ia" zariadenia a vyberiete mo | je zariadenie k počítač<br>:tualizujte zariadenie ce<br>ožnosť "Aktualizovať z | u pomocou dodaného<br>z Wi-Fi tak, že prejde<br>ariadenie". | o USB kábla a<br>te do ponuky | 13.07.2028              | Rozšírte podporu                        |
| Tech350 Europe   | 6000216100    | 6.9.2.2         | Aktuálny                             |                                                                                               |                                                                                |                                                             |                               | 19.11.2027              | Rozšírte podporu                        |

Odporúča sa aktualizovať TECH350 a udržiavať ho v aktuálnom stave pomocou aplikácie TPMS Desktop.

Počas aktualizácie TECH350 majte pripojený kábel USB.

### **ODPOJENIE OD POČÍTAČA**

Pred odpojením náradia od počítača sa najskôr uistite, že ste "bezpečne odstránili hardvér" umiestnením ikony "Bezpečne odstrániť hardvér" v pravej dolnej časti obrazovky počítača. Zabránite tak poškodeniu údajov v nástroji.

# **DOMOVSKÉ MENU**

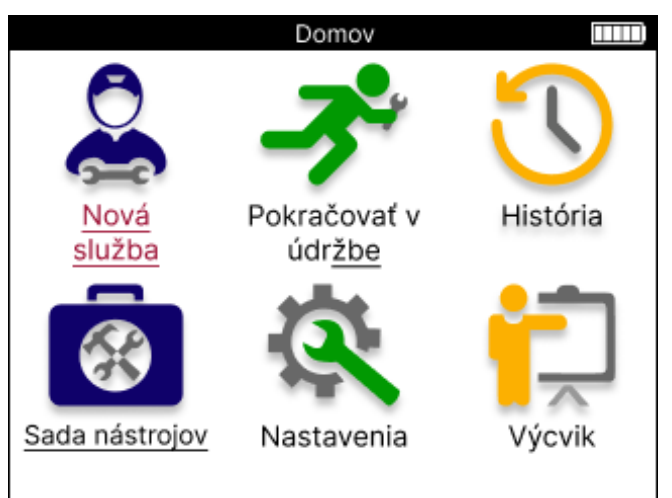

|          | <b>Nová služba</b><br>Používa sa na spustenie novej služby,<br>napríklad: diagnostika a oprava problémov s TPMS, čítanie DTC a<br>meranie hĺ bky dezénu pneumatík.                                                                |
|----------|----------------------------------------------------------------------------------------------------|
| <b>P</b> | Pokračovať v údržbe<br>Používa sa na obnovenie poslednej služby.                                                                                                    |
| <b>S</b> | <b>História</b><br>Používa sa na vyvolanie všetkých uložených služieb, vyhľ adávanie<br>podľ a registrácie alebo modelu. Túto funkciu je možné použiť aj na<br>nahrávanie a vymazanie servisných údajov.                          |
|          | <b>Sada nástrojov</b><br>Používa sa na identifikáciu typu snímača alebo značky na trhu s<br>náhradnými dielmi, vyhľ adávanie všetkých známych frekvencií<br>(test RKE) alebo detekciu a zobrazenie signálov UHF (monitor<br>UHF). |
| Q.       | <mark>Nastavenia</mark><br>Používa sa na nastavenie preferencií v nástroji – jazyk, jednotky,<br>automatické vypnutie, zvuk atď.                                                                                                  |
| Ţ        | <mark>Výcvik</mark><br>Používa sa na získanie tipov týkajúcich sa TPMS.                                                                                                    |

# NOVÁ SLUŽBA

Pri spustení novej služby si najprv vyberte vozidlo, ktoré vyžaduje údržbu TPMS. Posúvaním v ponukách vyberte správneho výrobcu, model a rok, aby ste videli všetky dostupné servisné funkcie.

|        | Obľúbené značky |            |   |  |
|--------|-----------------|------------|---|--|
|        | <u>BMW</u>      | Mitsubishi |   |  |
|        | Ford            | Nissan     |   |  |
|        | Hyundai         | Opel       |   |  |
| 1      | Jeep            | Porsche    |   |  |
| $\leq$ | Kia             | Renault    | / |  |
|        | Land Rover      | Suzuki     |   |  |
|        | Mercedes-Benz   | Tesla      |   |  |
|        | Mini            | Toyota     |   |  |
|        |                 |            |   |  |

|   | Mode            | el (1-4) 🚥 🚥        |
|---|-----------------|---------------------|
| 1 | (E81/E82/E87/E. | 2 (G42)             |
|   | 1 (F20/F21)     | 2 (U06)             |
|   | 1 (F40)         | 3 (E46)             |
| / | 1 (F70)         | 3 (E90/E91/E92/E93) |
|   | 2 (F22/F23)     | 3 (F30/F31)         |
|   | 2 (F44)         | 3 (G20/G21)         |
|   | 2 (F45)         | 3 GT (F34)          |
|   | 2 (F46)         | 4 (F32/F82/F33/F83) |
|   |                 |                     |

|             | Rok 🚥 |
|-------------|-------|
| <u>2025</u> | 2017  |
| 2024        | 2016  |
| 2023        |       |
| 2022        |       |
| 2021        |       |
| 2020        |       |
| 2019        |       |
| 2018        |       |
|             |       |

# **SERVISNÉ MENU**

Po výbere vozidla sa zobrazia všetky dostupné možnosti pre vopred zvolený MMY. Tieto funkcie sa budú líšiť v závislosti od vozidla a od toho, či je systém TPMS priamy alebo nepriamy.

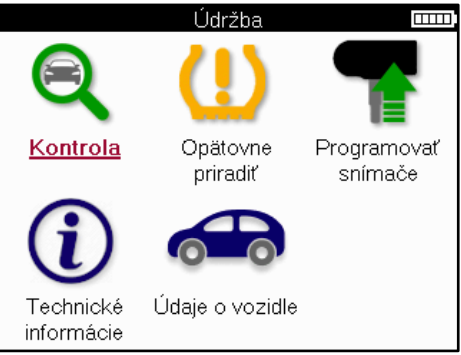

|          | <mark>Kontrola</mark><br>Ponuka Kontrola obsahuje ďalšie podponuky: Kontrolné snímače,<br>Diagnostika OBD a Kolesá a pneumatiky, ako je popísané nižšie.             |
|----------|----------------------------------------------------------------------------------------------------|
| ((;•     | <mark>Skontrolujte snímač e</mark><br>Používa sa na čítanie senzorov vrátane stavu batérie a ID a na pomoc pri<br>identifikácii a diagnostike problémov so senzormi. |
|          | <b>Diagnostika OBD</b><br>Používa sa na diagnostiku problémov s vozidlom, čítanie<br>naprogramovaných ID a čítanie VIN čísla vozidla.                                |
|          | <mark>Kolesá a pneumatiky</mark><br>Používa sa na zadávanie a zaznamenávanie meraní dezénu pneumatík.                                                                |
|          | <mark>Opätovne</mark><br>Používa sa na spárovanie nových senzorov so systémom TPM vozidla                                                                            |
| T        | <b>Programovat snímač e</b><br>Používa sa na programovanie snímačov na trhu s náhradnými dielmi, ktoré<br>nahrádzajú snímače OE.                                     |
| <b>i</b> | <b>Technické informácie</b><br>Obsahuje podrobné informácie o snímačoch a vozidle, ako aj servisné tipy.                                                             |
|          | <mark>Údaje vozidle</mark><br>Používa sa na kontrolu všetkých zaznamenaných servisných údajov.                                                                       |

### **SKONTROLUJTE SENZORY**

Kontrola snímačov sa nachádza vo funkcii Kontrola v ponuke Servis, ak je vozidlo priamym systémom TPM. Pred pokračovaním v ďalších krokoch použite túto službu na čítanie nainštalovaných senzorov.

|                        |                     | RAV4               | 06              |                       |        | TIP    |
|------------------------|---------------------|--------------------|-----------------|-----------------------|--------|--------|
|                        | Poz.<br>ĽP          | Bar                | Bat.            | Status                |        | Ak sa  |
|                        | PP<br>PZ<br>ĽZ      |                    |                 |                       |        | tlačio |
| 🛜 Stlačte<br>🔲 Stlačer | Enter p<br>ním tlač | ore nač<br>ítka Ml | átanie<br>ENU z | snímača<br>obrazíte d | 'alšie |        |

Ak sa táto ikona zobrazí na obrazovke, stlačte tlačidlo Ponuka pre ďalšie možnosti.

Odporúča sa prečítať si všetky senzory. Na výber každého snímača je možné použiť klávesy so šípkami.

Na testovanie snímača by mal byť nástroj umiestnený na bočnici pneumatiky pod driekom ventilu a nemal by sa dotýkať kovového ráfika, ako je znázornené nižšie. Keď je nástroj správne umiestnený, stlačte tlačidlo "Test", aby ste spustili proces čítania.

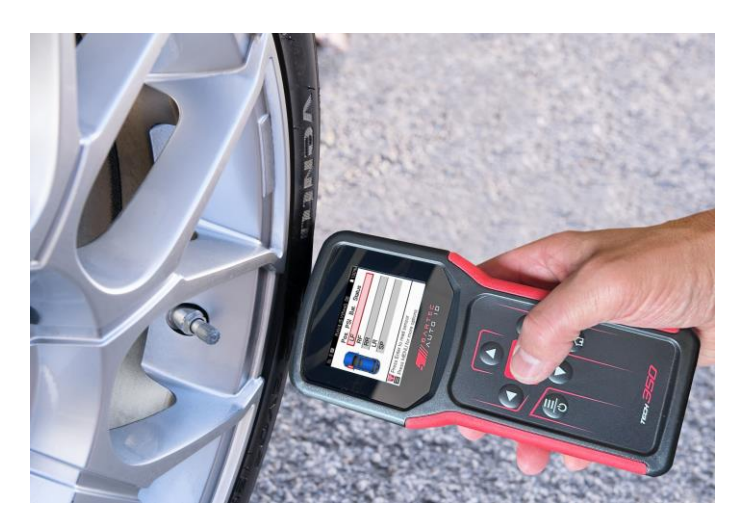

Čas potrebný na odčítanie snímača sa bude líšiť v závislosti od značky snímača. Nástroj zobrazí indikátor priebehu, ktorý zobrazuje maximálny možný čas, ktorý môže snímač trvať.

(Poznámka: pri senzoroch Ford Banded by malo byť náradie držané o 180°/opačne od polohy predstavca)

Poznámka: Niektoré senzory vyžadujú na ich aktiváciu rýchly pokles tlaku približne 0.5 baru/10 psi, nástroj signalizuje, kedy by sa to malo vykonať.

Po načítaní snímača prístroj zobrazí údaje načítané späť zo snímača, ktoré budú zahŕ ňať údaj o tlaku, výdrž a stav batérie a tiež stav snímača. Najbežnejšie stavy sú uvedené nižšie:

|          | <mark>Úspešné čítanie snímača</mark><br>Snímač funguje správne.                                                                                                    |
|----------|----------------------------------------------------------------------------------------------------|
| ×        | Zlyhané čítanie snímača<br>Snímač nedokázal prečítať. Môže to byť dôsledok snímača, ktorý<br>už nie je funkčný z dôvodu vybitej batérie alebo môže ísť o<br>nesprávne nainštalovaný snímač. V niektorých prípadoch sa senzor<br>jednoducho neaktivoval, takže sa môže odporučiť druhý alebo<br>tretí pokus o čítanie, najmä ak iné snímače na vozidle vykazujú<br>rovnaký výsledok. Ak boli nedávno nainštalované snímače na trhu<br>s náhradnými dielmi, uistite sa, že boli naprogramované. |
| <b>R</b> | Duplicitný preukaz totožnosti<br>Skontrolujte, či sa v aute alebo osobe nenachádzajú žiadne ďalšie<br>senzory, a znova si prečítajte všetky polohy označené ako duplikát.<br>Ak bol nainštalovaný novo naprogramovaný snímač pre trh s<br>náhradnými dielmi, skontrolujte, či nebol naprogramovaný s<br>rovnakým ID ako snímač aktuálne nainštalovaný na vozidle.                                                                                                    |
| <u>?</u> | <b>Nesprávny typ snímač a</b><br>Senzor bol identifikovaný, ale nie je kompatibilný s vozidlom. Ak<br>ide o snímač na trhu s náhradnými dielmi, je možné ho<br>naprogramovať na vozidlo.                                                                                                    |
|          | <mark>Slabá batéria snímač a</mark><br>Batéria snímač a je takmer vybitá, vymeňte snímač.                                                                                                    |

Úplný zoznam všetkých stavov snímačov a ich pridružených ikon nájdete v prílohe E.

Ak bol senzor vymenený bez klonovania, možno bude potrebné dodržať určitú metódu postupu opätovného učenia, ako je vysvetlené v časti Opätovné učenie v príručke.

### ŽIVOTNOSŤ BATÉRIE

Pri niektorých vozidlách je nástroj schopný vypočítať zostávajúcu životnosť batérie snímača. To umožňuje včasnú identifikáciu nadchádzajúcich problémov, aby sa predišlo opakovaným návštevám toho istého vozidla. Keď je podporovaná výdrž batérie, na obrazovke sa zobrazí ďalší stĺ pec. Výdrž batérie sa zobrazí buď ako percento alebo zostávajúce mesiace v závislosti od vopred zvoleného vozidla.

Výdrž batérie v percentách.

|                                               | A    | lpina 4 | 21      |            |  |  |
|-----------------------------------------------|------|---------|---------|------------|--|--|
|                                               | Poz. | Bar     | Bat.(%) | Status     |  |  |
|                                               | ĽΡ   | 32      | 19      |            |  |  |
|                                               | PP   | 32      | 18      | $\bigcirc$ |  |  |
|                                               | ΡZ   | 34      | 10      |            |  |  |
|                                               | ĽΖ   | 34      | 3       |            |  |  |
|                                               |      |         |         |            |  |  |
| ID: 537789747 Temp: 24C<br>Režim: Stacionárne |      |         |         |            |  |  |

Výdrž batérie v Mesiac.

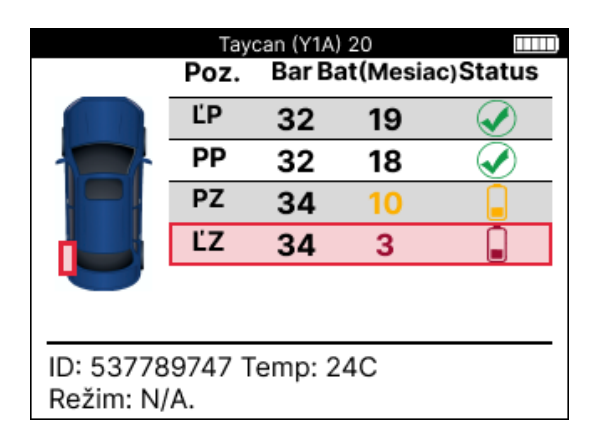

| Farba   | Rozsah mesiac   | Percentuálny rozsah | Odporú?ané opatrenie |
|---------|-----------------|---------------------|----------------------|
| ?ierny  | 13 alebo vyššie | 21 alebo vyššie     | Žiadne               |
| Jantár  | 12 alebo menej  | 20 alebo menej      | Poskoro vyme?te      |
| ?ervený | 6 alebo menej   | 10 alebo menej      | Okamžite vyme?te     |

### **DIAGNOSTIKA OBD**

Diagnostika OBD sa nachádza vo funkcii kontroly v ponuke Servis.

Diagnostika OBD číta informácie z vozidla, ako je VIN, diagnostické chybové kódy (DTC) a ID snímačov.

Ak si chcete prečítať diagnostiku OBD, vyberte položku Diagnostika OBD. Nástroj vyzve na pripojenie k portu OBDII a zapnutie zapaľ ovania, ako je znázornené nižšie. Výzva tiež ukáže, kde sa na vozidle nachádza port OBDII.

| Pripojte sa k OBD 🚥 🚥                                           |
|-----------------------------------------------------------------|
| Pripojte zariadenie k portu OBD II a zapnite<br>zapaľovanie     |
| OBD Pozícia: Pod palubnou doskou. Na strane<br>vodica           |
| Stlačte Enter a zobrazia sa Vám informácie o<br>TPMS k vozidlu. |
| Stlačte späť na vrátenie späť                                   |

Keď budete pripravení, stlačením klávesu Enter spustite proces čítania. Nástroj zobrazí zoznam všetkých údajov, ktoré sa čítajú z vozidla. V niektorých prípadoch nie všetky vozidlá podporujú všetky údaje, čo môže byť označené krížikom.

| Diagnostika OBD       |   |
|-----------------------|---|
| Inicializácia stránky | ✓ |
| Čítanie VIN           | ✓ |
| Čítanie ID            | ✓ |
| Čítanie DTC           | ✓ |
|                       |   |
|                       |   |
|                       |   |
|                       |   |
|                       |   |
|                       |   |
|                       |   |

Po dokončení procesu čítania vyberte položku Zobraziť údaje a zobrazte informácie, ktoré boli načítané z vozidla.

| Výsledky OBD           | Vyberte možnosť               |
|------------------------|-------------------------------|
| Zobrazenie DTC (1)     | Zobraziť údaje                |
| Zobraziť VIN           | Späť na ponuku služieb        |
| Zobrazenie ID senzorov | Pridanie údajov o zákazníkovi |
|                        | Testovacie senzory            |
|                        | Kontrola behúňa               |
|                        | Naučte sa znova               |
|                        | Programovateľné senzory       |
|                        | Odoslanie údajov              |
|                        | Vymazanie DTC systému TPMS    |
|                        |                               |
|                        |                               |
|                        |                               |

### **ZOBRAZIŤ DTC:**

|          | DT          | C                     | $\square$ |
|----------|-------------|-----------------------|-----------|
| Akti     | uálne: 10   | Historický: 0         |           |
| DTC-FTB  | Popis       |                       |           |
| C1121-51 | Nízky stav  | batérie               |           |
| C1122-51 | Nízky stav  | batérie               |           |
| B1A40-00 | Tlak v pne  | eumatikách            |           |
| B1A40-01 | Porucha m   | nodulu TPMS           |           |
| C1111-00 | Nie je k di | spozícii žiadny popis |           |
| C1A40-00 | Nie je k di | spozícii žiadny popis |           |
| C2A40-01 | Nie je k di | spozícii žiadny popis | ו ו       |
| C1A40-00 | Nie je k di | spozícii žiadny popis |           |

DTC sú zoskupené do aktuálnych DTC a historických DTC, pomocou ľ avého a pravého tlačidla vyberte medzi nimi. DTC sú uvedené s kódom DTC a bajtom typu zlyhania (FTB) spolu s popisom (ak je podporovaný).

Ak je uvedených veľ a DTC, zoznam je možné posúvať nahor a nadol pomocou tlačidiel nahor a nadol. Ak chcete zobraziť dlhší popis zvoleného DTC, stlačte kláves Enter.

#### **ZOBRAZIŤ VIN:**

VIN je 17-miestne identifikač né číslo vozidla, ktoré sa jednoducho zobrazí na obrazovke po výbere View VIN.

#### ZOBRAZIŤ ID SENZOROV:

|         | ID senzorov |  |
|---------|-------------|--|
| Pozícia | ID (Hex)    |  |
| ĽР      | 6007FFA4    |  |
| PP      | 6007F5FD    |  |
| PZ      | 6007F4CF    |  |
| ĽΖ      | 60077F60    |  |

Naprogramované ID snímačov sú uvedené spolu s umiestnením kolesa. Formát ID môže byť uvedený buď v hexadecimálnej alebo desatinnej sústave na základe výberu vozidla.

Po dokončení procesu OBD odpojte kábel OBD od vozidla.

# **KOLESÁ A PNEUMATIKY**

Kolesá a pneumatiky sa nachádza vo funkcii Check v ponuke Servis. Použite túto službu na zadajte rozmery dezénu pneumatiky.

Ak chcete zadať hĺ bku dezénu pneumatiky, vyberte možnosť Koleso a pneumatika a potom typ pneumatiky: Celú sezónu, leto alebo zimu.

Po výbere servisu kolies a pneumatík sa na displeji zvýrazní zvolená poloha kolesa a dezénu.

Stlačením klávesu Enter zadajte meranie dezénu manuálne, platný vstupný rozsah je 0-25 mm.

Zopakujte to pre každé koleso a polohu: vonkajšie, stredové a vnútorné, ak používate 3 merania dezénu.

Počet meraní dezénu na vstup je možné zmeniť z 1 na 3, pričom 3 sú predvolené. Počet nameraných hodnôt a meraní je možné nakonfigurovať v nastaveniach dezénu.

|                        | C                            | )elá se           | zóna                            |                   |
|------------------------|------------------------------|-------------------|---------------------------------|-------------------|
|                        | Poz.<br>ĽP<br>PP<br>PZ<br>ĽZ | Do.               | Cen. Von.                       | Status            |
| 🛜 Stlačer<br>🔲 Stlačer | iím tlači<br>iím tlači       | idla Er<br>ítka M | nter zadajte bo<br>ENU zobrazif | ehúň<br>te ďalšie |

| Š | liapani | e |  |
|---|---------|---|--|
| ( | 00,0    | ) |  |
| 1 | 2       | 3 |  |
| 4 | 5       | 6 |  |
| 7 | 8       | 9 |  |
| × | 0       | ₽ |  |

Čísla sa zobrazia v rôznych farbách v závislosti od merania, ako je znázornené nižšie:

| Farba   | Rozsah mm (leto a<br>celé ro?né<br>obdobie) | Rozsah mm<br>(Zima) | Odporú <b>ಔaná akcia</b>   |
|---------|---------------------------------------------|---------------------|----------------------------|
| ?ierna  | 3.5 alebo vyšší                             | 4.5 alebo vyšší     | Žiadny                     |
| Jantár  | 2.5-3.4                                     | 3.5 - 4.4           | <pre>?oskoro vyme?te</pre> |
| ?ervený | 2.4 alebo nižšie                            | 3.4 alebo nižšie    | Okamžite vyme?te           |

Po zadaní merania pre každé koleso po zobrazení výzvy vyberte jeden z nasledujúcich stavov:

|   | Poškodená pneumatika       |
|---|----------------------------|
|   | Poškodené koleso           |
|   | Opotrebovaná<br>pneumatika |
| 2 | Stará pneumatika           |
| ? | Pochybný stav              |
|   | ОК                         |

# PROGRAMOVATEĽ NÝ SENZOR

"Programovať snímače" v servisnom menu umožňuje funkciu programovania náhradných snímačov na trhu s náhradnými dielmi, ako sú Bartec Rite-Sensor, HUF IntelliSens, Alcar Sensors, Alligator Sens.it alebo Schrader EZ-sensor. Aj keď sú už namontované v kolese alebo naprogramované na iné vozidlo.

Vyberte si z ponuky snímačov, ktoré zodpovedajú vopred vybranému MMY.

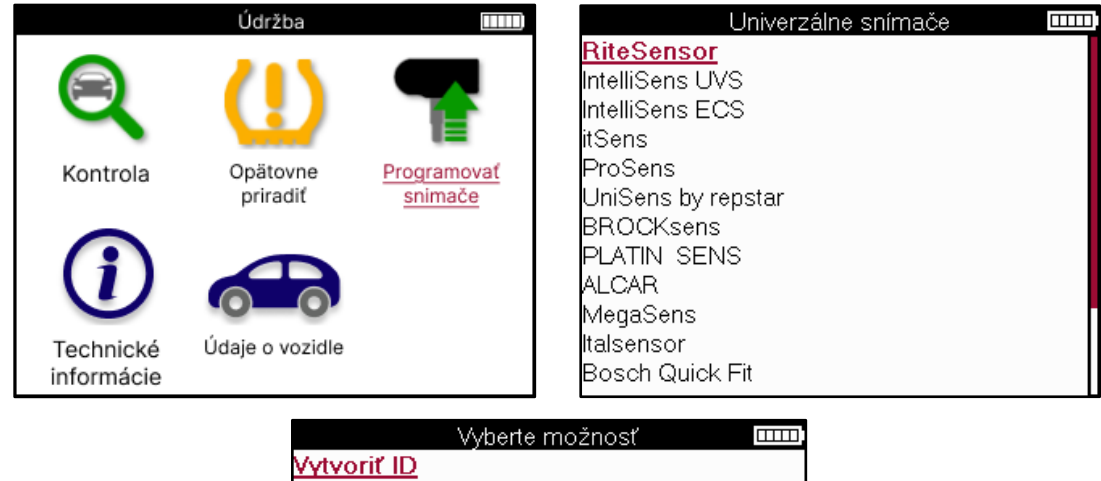

Vytvoriť ID Vytvoriť sadu snímačov Kopírovať jeden snímačov Kopírovať sadu snímačov Kopírovať pomocou uložených údajov Vložte ID manuálne Identifikovať Univerzálny snímač

| Vytvoriť ID        | Používa sa na vytvorenie jedného senzora s novým ID. Môže sa opakovať<br>toľ kokrát, koľ kokrát sa požaduje. ID je potrebné znova naučiť na ECU<br>vozidla. Tento postup bude popísaný na nasledujúcich stránkach. |
|--------------------|----------------------------------------------------------------------------------------------------|
| Kopírovanie        | Používa sa na kopírovanie jedného snímača.                                                                                                    |
| jedného snímač a   |                                                                                                    |
| Súprava snímač a   | Používa sa na kopírovanie/klonovanie sady zimných pneumatík s rovnakými                                                                                                    |
| kopírovania        | ID ako suprava letnych pneumatik. Vyzaduje čitanie stareho snimača na<br>naprogramovanje rovnakého ID na nábradnom snímači, aby sa predišlo                                                                        |
|                    | procesu opätovného učenia.                                                                                                    |
|                    |                                                                                                    |
| Kopírovanie        | Používa sa na ukladanie ID načítaných zo snímačov TPMS alebo z OBD                                                                                                    |
| pomocou uložených  | vozidla                                                                                                    |
| údajov             |                                                                                                    |
| Zadajte ID         | Používa sa na vytvorenie senzora s novým ID, ktoré je možné zadať                                                                                                    |
| manuálne           | manuálne. Táto možnosť sa zobrazuje len pre niektoré senzory. Ak nie je                                                                                                    |
|                    | možné skopírovať ID, zadajte to isté ID manuálne, ktoré je napísané na tele<br>snímača.                                                                                                    |
| Identifikujte      | Používa sa na identifikáciu typu univerzálneho snímača umiestneného pred                                                                                                    |
| univerzálny senzor | nástrojom.                                                                                                    |

Aktuálny zoznam pokrytia je k dispozícii na www.bartecautoid.com

To dáva možnosť vytvoriť alebo skopírovať ID.

Upozornenie: Pred kopírovaním súpravy jedného snímača/snímača je potrebné prečítať snímače.

Senzory, ktoré je možné naprogramovať nástrojom, môžu mať mierne odlišné postupy a časy.

Odporúčaná poloha snímača pre programovanie:

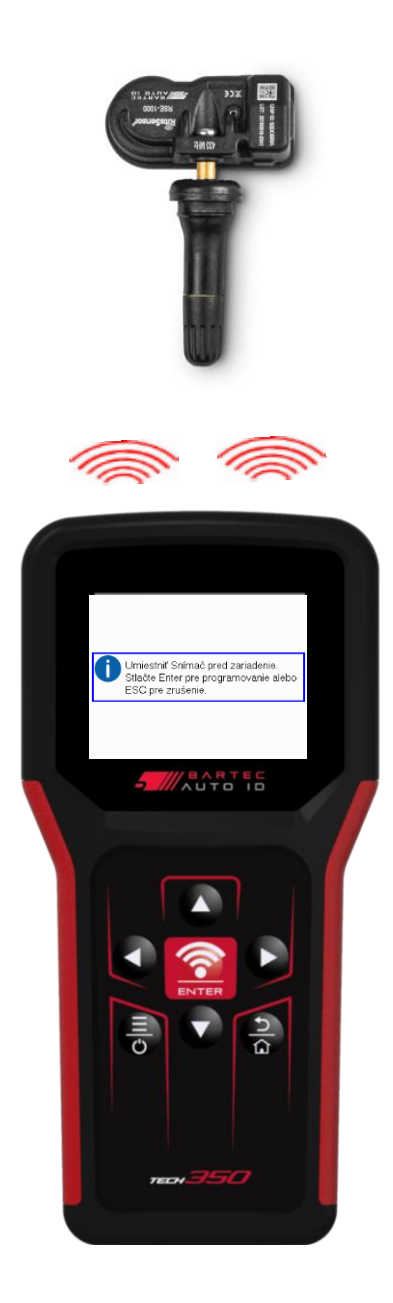

# **OPÄTOVNE PRIRADIT**

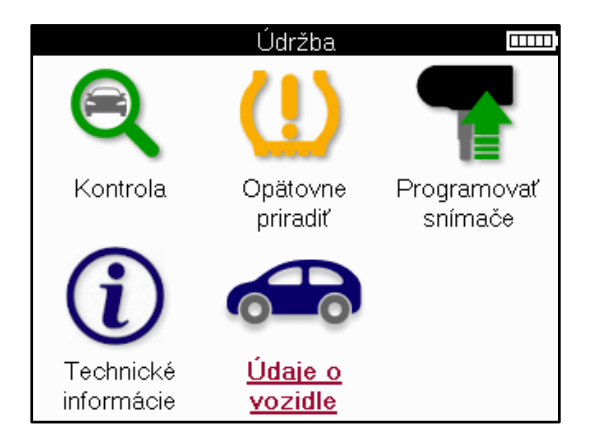

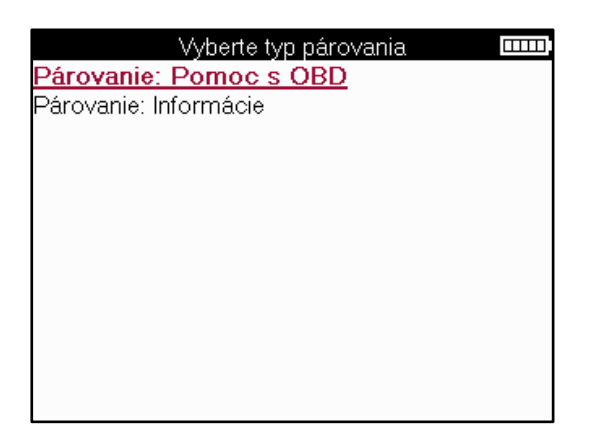

Ak chcete zistiť, ktorý typ opätovného učenia je k dispozícii pre vozidlo, stačí zapnúť nástroj a vybrať položku Znova sa naučiť. Alebo si pozrite aktuálny zoznam pokrytia na www.bartecautoid.com > Downloads.

Relearn sa používa na spárovanie nových senzorov s vozidlom.

Vyberte jednu z nasledujúcich metód opätovného učenia a postupujte podľ a pokynov nástroja na opätovné naučenie senzorov.

### STACIONÁRNE SA ZNOVU UČÍ

Stacionárne opätovné učenie používa palubný systém TPMS vozidla na počúvanie prenosov zo senzorov, keď je vozidlo v "režime učenia".

Keď je vozidlo v režime učenia, pomocou nástroja aktivujte senzory. Vozidlo bude počúvať ID senzorov a naučiť sa ich vozidlu.

### AKTÍVNE (JAZDA) SA ZNOVU NAUČÍ Niektoré vozidlá je možné

resetovať jazdou. Podrobnosti o tom, ako ďaleko/dlho jazdiť, nájdete v postupoch opätovného učenia na obrazovke. Opätovné naučenie ID senzorov môže trvať až 20 minút.

#### OBD sa znovu učí

Pripojenie OBD umožňuje TECH350 priamo naprogramovať modul elektroniky vozidla pomocou ID snímačov.

Upozorňujeme, že nie všetky vozidlá podporujú režimy komunikácie vozidla. OBD je možné pripojiť, keď sú všetky snímače úspešne načítané a zobrazí sa správa "Všetky snímače v poriadku".

### INFORMÁCIE O OPÄTOVNOM UČENÍ

Obsahuje ďalšie informácie o opätovnom učení pre vybrané vozidlo, ktoré môžu pomôcť pri akýchkoľ vek problémoch. Príkladom môžu byť niektoré vozidlá Toyota a Lexus, ktoré používajú sadu letných a zimných pneumatík.

### DOKONČENIE OPÄTOVNÉHO UČENIA

Na niektorých vozidlách zostane kontrolka TPMS po vykonaní opätovného naučenia svietiť. V tomto prípade je potrebné dokončiť vypnutie svetla TPMS. Často to zahŕ ňa opätovné čítanie senzorov, nástroj opäť poskytne konkrétne pokyny, ktoré treba dodržiavať, aby ste svetlo zhasli.

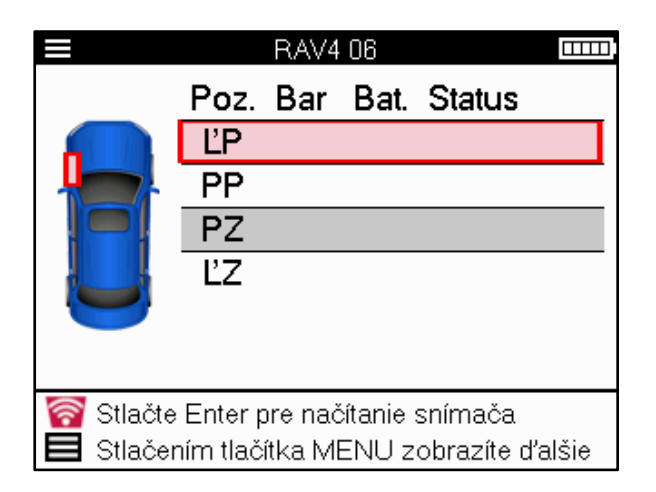

Okrem tlaku a teploty zobrazujeme aj "režim" snímača. V niektorých prípadoch sa režim nedá zmeniť a nie je dôležitý, ale v niektorých prípadoch ho bude potrebné zmeniť, aby opätovné učenie fungovalo.

Napríklad, ak senzory pre vozidlo ukazujú "Park" alebo "Drive", sú už v správnom režime. V opač nom prípade použite príkaz "Zmena režimu" v ponuke rýchleho prístupu. Ak sú senzory zobrazené ako režim Loď, Vypnuté alebo Test, prepnite ich do režimu parkovania pomocou príkazu "Zmena režimu" v ponuke rýchleho prístupu

Stlač te rýchlu ponuku a pozrite si možnosti dostupné pre vozidlo, ktoré vyžaduje opätovné učenie. Možnosti, ktoré nie sú potrebné vo vozidle, sa nezobrazia.

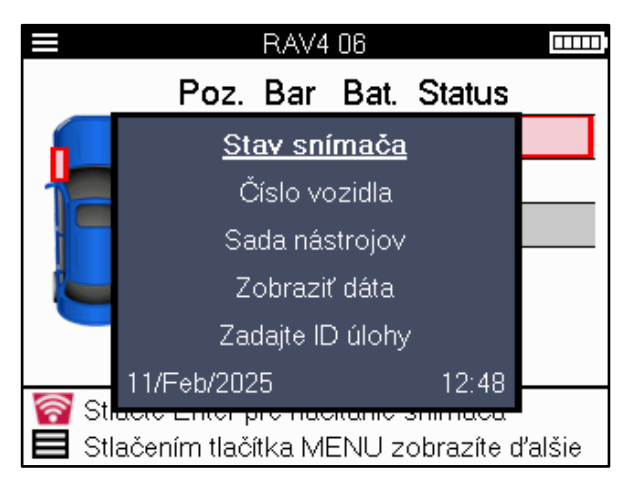

Špeciálne servisné poradenstvo pre modely Toyota:

Toyota ECUAk kedyko' vek stlačíte tlačidlo resetovania TPMS vozidla s<br/>namontovanými novými ID snímačov, opätovné naučenie ECU OBD<br/>nebude fungovať, kým nie je zvolený reset ECU Toyota (s nástrojom<br/>pripojeným k OBD). Tlačidlo TPMS Reset by sa malo používať iba na<br/>nastavenie nového tlaku v pneumatikách a na niektorých vozidlách na<br/>zmenu medzi zimnými a letnými nastaveniami ID.

Špeciálne servisné poradenstvo pre modely Kia a Hyundai:

| Resetujte snímač YD | V prípade niektorých vozidiel Kia a Hyundai s novšími snímačmi TRW    |
|---------------------|-----------------------------------------------------------------------|
|                     | YD s nízkou líniou to umožňuje senzorom vrátiť sa do správneho režimu |
|                     | (spánok alebo odpočinok), aby mohli pracovať s vozidlom.              |

Tieto špecifické servisné rady sa zobrazia iba vtedy, ak sú použiteľ né pre vopred vybranú kombináciu značky, modelu a roku.

# **TECHNICKÉ INFORMÁCIE**

Poskytuje podrobné informácie o náhradných dieloch, servisných súpravách, senzoroch, vozidlách a servisných tipoch.

|                                                                     |                                     | Údržba               |                                                                          |                                                               |
|---------------------------------------------------------------------|-------------------------------------|----------------------|--------------------------------------------------------------------------|---------------------------------------------------------------|
|                                                                     |                                     | $(\mathbf{I})$       | 7                                                                        |                                                               |
|                                                                     | Kontrola                            | Opätovne<br>priradiť | Programovať<br>snímače                                                   |                                                               |
|                                                                     | $(\mathbf{i})$                      |                      |                                                                          |                                                               |
|                                                                     | <u>Technické</u><br>informácie      | Údaje o vozidl       | e                                                                        |                                                               |
| Technické ir<br>Zobraziť informácie o voz<br>Zobraziť servisné tipy | iformácie<br><u>snímači</u><br>idle | Zol                  | Informa<br>braziť náhradné<br>praziť servisné sú<br>praziť vlastnosti sr | ácie o snímači <b>mm</b><br><u>• diely</u><br>pravy<br>nímača |

Senzory nie je potrebné čítať, aby ste získali prístup k nasledujúcim informáciám.

| Zobraziť náhradné diely          | Používa sa na zobrazenie všetkých čísel dielov náhradných<br>snímačov, ktoré je možné namontovať na vopred zvolený MMY.                                                   |
|----------------------------------|----------------------------------------------------------------------------------------------------|
| Zobraziť servisné<br>súpravy     | Používa sa na zobrazenie všetkých čísel dielov náhradnej<br>servisnej súpravy, ktoré je možné namontovať na vopred<br>zvolený MMY.                                        |
| Zobraziť vlastnosti<br>snímača   | Používa sa na zobrazenie technických informácií o snímači,<br>ktorý je potrebné namontovať . napr. nastavenie krútiaceho<br>momentu matice.                               |
| Zobraziť informácie o<br>vozidle | Používa sa na poskytovanie informácií o metóde opätovného<br>učenia, umiestnení portu OBD a o tom, či sú k dispozícii<br>programovateľ né snímače pre vopred vybraný MMY. |
| Zobraziť servisné tipy           | Používa sa na poskytovanie informácií o konkrétnom význame<br>svetla TPMS, ako aj o bežných mechanických poruchách pre<br>vopred zvolený MMY.                             |

# **ÚDAJE O VOZIDLE**

Na zobrazenie údajov je potrebné načítať snímače a OBD.

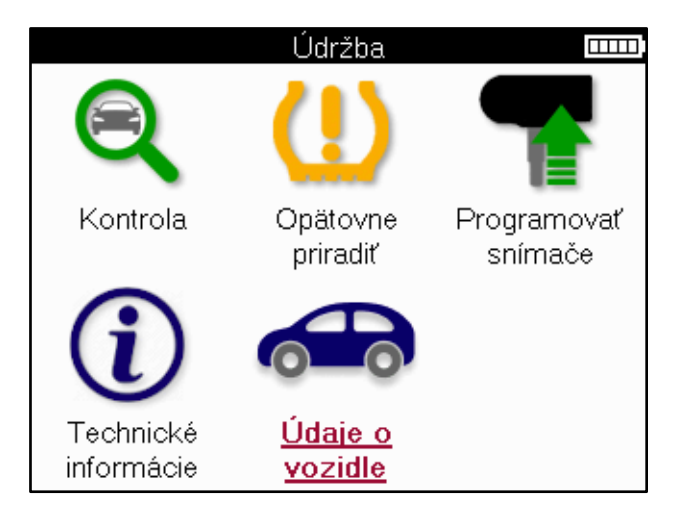

Údaje o vozidle poskytujú priamy prístup k obrazovkám, na ktorých sa zobrazujú údaje o vozidle. Vďaka tomu je pohodlné skontrolovať všetky údaje snímača a OBD.

| I, |
|----|
|    |
|    |
|    |
|    |
|    |
|    |
|    |
|    |
|    |
|    |
|    |
|    |
|    |

### NASTAVENIA

| Nastavenia                    | IIII) |
|-------------------------------|-------|
| <u>Všeobecný</u>              |       |
| Zvuk                          |       |
| TPMS                          |       |
| Šliapanie                     |       |
| Energia                       |       |
| Informácie o zariadení        |       |
| Aktualizácia zariadenia       |       |
| Pracovný tok                  |       |
| Používanie                    |       |
| Obnoviť predvolené nastavenia |       |
|                               |       |
|                               |       |

| Všeobecné                        | Skontrolujte a aktualizujte čas a dátum na nástroji a zmeňte<br>zobrazený jazyk.                                                                      |
|----------------------------------|----------------------------------------------------------------------------------------------------|
| Zvuk                             | Povoľ te alebo zakážte zvuky nástroja.                                                                                                    |
| TPMS                             | Zmeňte jednotky zobrazené pri čítaní snímača TPMS, pre Tlak,<br>Teplotu a ID TPMS.                                                                    |
| Šliapať                          | Zmeňte jednotky na meranie dezénu, nakonfigurujte počet meraní,<br>ktoré sa majú vykonať na každej pneumatike, a zmeňte výber<br>sezónnych pneumatík. |
| Energia                          | Zmeňte čas, po ktorom sa nástroj automaticky vypne.                                                                                                   |
| Informácie o<br>zariadení        | Zobrazte informácie o náradí vrátane verzie softvéru, sériového<br>čísla atď.                                                                         |
| Aktualizácia o<br>zariadenia     | Aktualizujte náradie na najnovšiu verziu softvéru (vyžaduje<br>registráciu náradia; pozri stranu 10).                                                 |
| Pracovný tok                     | Povoľ te ID úlohy alebo číslo vozidla pri výbere vozidla.                                                                                             |
| Používanie                       | Zobrazuje analytické údaje o používaní cyklov napájania, aktivácií<br>senzorov, opätovnom učení OBD a diagnostických kódoch.                          |
| Obnoviť predvolené<br>nastavenia | Obnovte výrobné nastavenia nástroja.                                                                                                    |

# PRACOVNÁ PLOCHA TPMS

TPMS Desktop poskytuje revolučnú technológiu, ktorá pomáha spravovať nástroje Bartec TPMS na PC. Pracovná plocha TPMS je navrhnutá tak, aby pracovala s nasledujúcimi nástrojmi Bartec; TECH400, TECH300, TECH500, TECH350, TECH450, TECH600, ako aj TAP100/200.

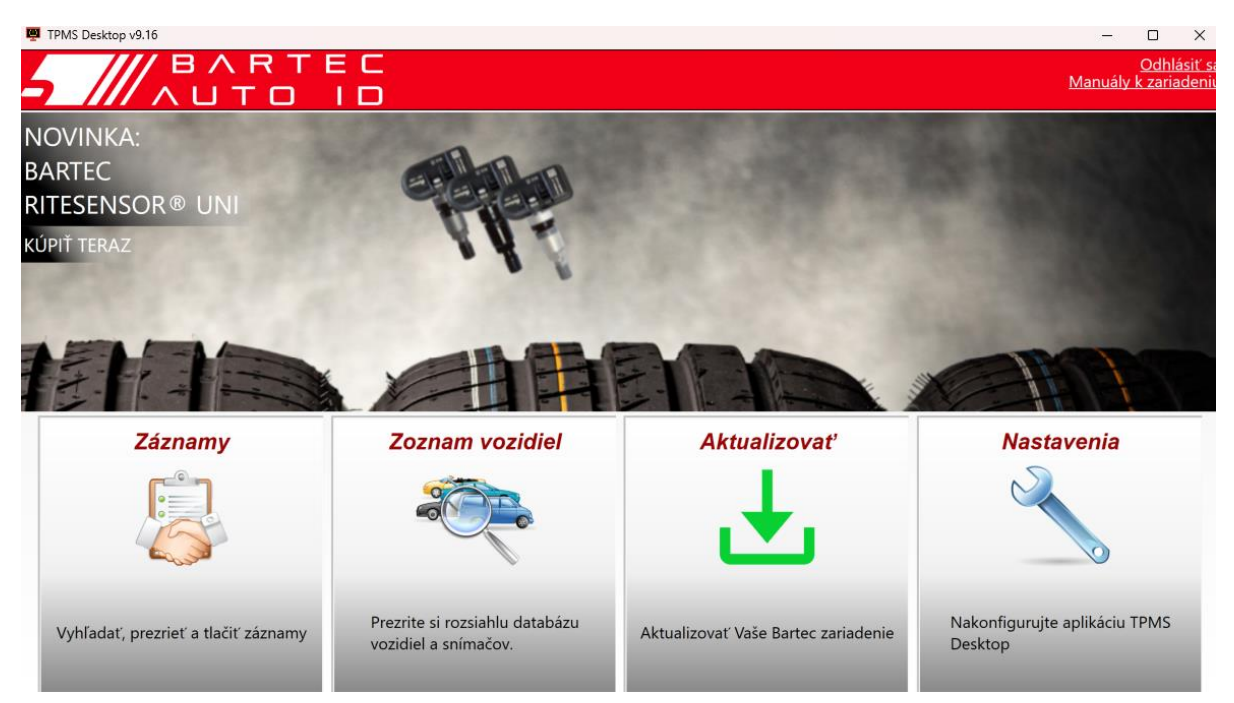

#### Prejdite na www.tpmsdesktop.eu a stiahnite si ich ZADARMO teraz!

| Záznamy         | Kompletné správy o úlohách zaznamenávajte a          |  |
|-----------------|------------------------------------------------------|--|
|                 | ukladajte v prípade potreby.                         |  |
| Zoznam vozidiel | Rýchlo a jednoducho vyhľ adajte informácie o systéme |  |
|                 | TPMS pre vozidlo.                                    |  |
| Aktualizovať    | Automaticky načítať aktualizované súbory z aktuálne  |  |
|                 | zaregistrovaného účtu.                               |  |
| Nastavenia      | Konfigurácia predvolieb pre pracovnú plochu TPMS     |  |

#### **SPRÁVY**

Vyhľ adávajte, prezerajte a tlačte správy o úlohách. Tento vopred naformátovaný a podrobný záznam obsahuje potrebné informácie o úlohe potrebné pre používateľ ov a zákazníkov! Zoradenie alebo filtrovanie zostáv podľ a dátumu, značky, modelu a roku. Alebo vytlačiť správu a priložiť ju k faktúre ako doklad o vykonanej práci. Reporty možno použiť na vytváranie príjmov zákazníkov a obmedzenie zodpovednosti.

### **AKTUALIZOVAŤ**

Zaregistrujte sa a aktualizujte nástroj Bartec pomocou najnovšieho softvéru. Táto funkcia pomáha udržať kontrolu nad všetkými používanými nástrojmi a aktualizuje ich najnovším dostupným softvérom. Jednoducho pripojte nástroj k počítaču s nainštalovanou pracovnou plochou TPMS a kliknite na *tlačidlo Aktualizovať*. Toto je preferovaný spôsob aktualizácie TECH350.

### ZOZNAM VOZIDIEL

Prezrite si rozsiahlu databázu vozidiel a senzorov. Vyhľ adávajte podľ a značky, modelu a roku a rýchlo nájdite potrebné údaje: poloha OBD, opätovné učenie TPMS, informácie o senzoroch – to všetko je k dispozícii s TPMS Desktop. Databáza je navyše pravidelne aktualizovaná.

#### NASTAVENIA

Nakonfigurujte desktopovú aplikáciu TPMS tak, aby vyhovovala potrebám pneuservisu. Pripojenie je vzdialené len pár kliknutí s pracovnou plochou TPMS.

### AKTUALIZÁCIA NÁRADIA POMOCOU KÁBLA USB

Nástroj je kompatibilný s počítačmi s operačnými systémami Windows.

#### <u>Krok 1:</u>

Zapnite náradie a pripojte ho k počítaču. Nástroj zobrazí ikonu USB, ktorá označuje, že je pripravený na prijímanie aktualizačných súborov.

#### <u>Krok 2:</u>

Prejdite na pracovnú plochu TPMS a prihláste sa. Na to bude potrebný účet TPMS Desktop. Ak nástroj ešte nie je zaregistrovaný, pozrite si registračnú časť na strane 10.

#### <u>Krok 3:</u>

TPMS Desktop skontroluje najnovšiu dostupnú aktualizáciu nástroja. Ak je k dispozícii aktualizácia, zobrazí sa upozornenie. Výberom tlačidla OK potvrďte, že aktualizáciu je možné použiť na nástroj.

#### <u>Krok 4:</u>

TPMS Desktop stiahne aktualizač né súbory do nástroja. Po úspešnom stiahnutí súborov nástroj nainštaluje súbory. Pred dokončením aktualizácie neodpájajte náradie.

#### dôležité: Pred odpojením TECH350 sa uistite, že ste "bezpeč ne vysunuli hardvér" z počítač a. Tým sa zabráni poškodeniu údajov v nástroji.

#### <u>Krok 5:</u>

Nástroj je teraz aktualizovaný a pripravený na použitie. Potvrdenie, že nástroj je aktuálny, nájdete prostredníctvom aplikácie TPMS Desktop. Verziu softvéru je možné skontrolovať aj na obrazovke Informácie o nástroji.

#### Tipy na riešenie problémov:

- Ak systém Windows nerozpozná nástroj, skontrolujte, či je pripojený kábel USB.
- Ak sa nástroj poškodí po odpojení od počítač a bez jeho bezpečného vysunutia, vykonajte kontrolu a pokúste sa problém vyriešiť. Ak to chcete urobiť, kliknite pravým tlačidlom myši na jednotku, ktorú je potrebné naskenovať, a prejdite na "Vlastnosti". Z dostupných možností vyberte "Nástroje" a potom vyberte "Skontrolovať", aby počítač mohol začať kontrolovať zariadenie.

### DODATOK

#### DODATOK A: Identifikač né číslo vozidla (VIN)

Pri používaní nástroja TECH350 je dôležité overiť si modelový rok, aby ste mohli zabezpečiť hľ adanie správneho snímača a v prípade potreby použitie správnych COM vozidla.

Použitím VIN vozidla a lokalizáciou 10. číslice zť ava je možné vo väčšine prípadov presne určiť modelový rok vozidla. Vezmite túto číslicu a odkazujte na tabuľ ku na tomto hárku. Toto bude modelový rok, ktorý je potrebné vybrať v nástroji.

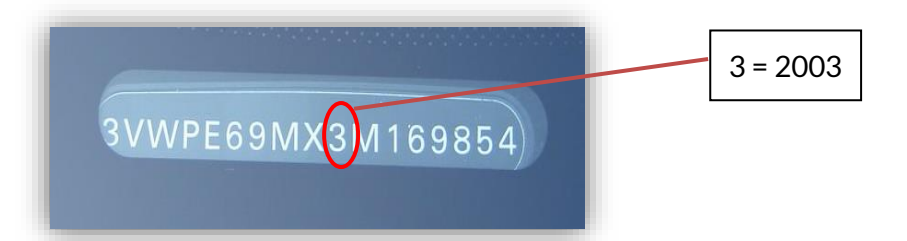

| 10. číslica vo VIN | Rok  | 10. číslica vo VIN | Rok  |
|--------------------|------|--------------------|------|
| W                  | 1998 | С                  | 2012 |
| Х                  | 1999 | D                  | 2013 |
| Υ                  | 2000 | E                  | 2014 |
| 1                  | 2001 | F                  | 2015 |
| 2                  | 2002 | G                  | 2016 |
| 3                  | 2003 | Н                  | 2017 |
| 4                  | 2004 | J                  | 2018 |
| 5                  | 2005 | К                  | 2019 |
| 6                  | 2006 | L                  | 2020 |
| 7                  | 2007 | М                  | 2021 |
| 8                  | 2008 | Ν                  | 2022 |
| 9                  | 2009 | Р                  | 2023 |
| Α                  | 2010 | R                  | 2024 |
| В                  | 2011 | S                  | 2025 |

### PRÍLOHA B: PRESKÚMANIE SYSTÉMU TPMS

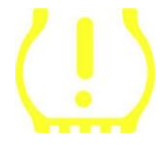

Pri cyklickom zapnutí zapaľ ovania na štart by sa mala rozsvietiť kontrolka TPMS a vypnúť. To by znamenalo systém bez poruchy.

| <b>Neprerušov</b> a<br>tlakom | ané svetlo: | Problém s | Skontrolujte tlak v pneumatikách a nastavte ich na<br>štítok. POZNÁMKA: Niektoré vozidlá sú vybavené<br>snímačmi v rezerve. Pri niektorých vozidlách môže<br>tiež svetlo zapnúť pretlak. |
|-------------------------------|-------------|-----------|----------------------------------------------------------------------------------------------------|
| <b>Blikajúce</b><br>problém   | svetlo:     | Systémový | Problémy so systémom sa môžu pohybovať od<br>chybných snímačov až po senzory na vozidle, ktoré sa<br>toto vozidlo nenaučili.                                                             |

### PRÍLOHA C: REŽIMY a ZMENA REŽIMU

Senzory môžu mať po načítaní mnoho rôznych "režimov", ako napríklad Learn, Tool LF, YD Sleep, YD Rest, Hi Norm Dly. Niektoré z nich sa nazývajú režim spánku, aby sa predĺ žila výdrž batérie.

Väčšinou tieto režimy nie sú dôležité, pretože senzor bude napájaný už v správnom režime na použitie. Pre niektoré senzory od spoločnosti Continental je však dôležité, aby bol režim zobrazený ako "Park", pretože inak nebude na vozidle fungovať.

Nástroj TECH350 má schopnosť vykonať potrebnú zmenu režimu. Ak je snímač zobrazený ako "Loď", "Test" alebo "Vypnuté" a súprava nástrojov na opätovné učenie poskytuje možnosť "Nastaviť snímač do parkovacieho režimu", použite túto možnosť na zmenu režimu snímača na správny:

- Prejdite na "Relearn" a vyberte vozidlo (MMY).
- Keď sa zobrazí postup opätovného učenia, stlačte enter.
- Vyberte kľ úč v ľ avom hornom rohu pomocou tlačidiel hore/dole. Stlač te tlačidlo Enter.
- Vyberte položku "Set Sensor to Park Mode" (Nastaviť snímač na parkovací režim) a stlačte tlačidlo Enter.
- Prejdite ku kolesu, podržte nástroj v blízkosti snímača a stlačte tlačidlo "Test".
- Opakujte pre každé koleso.
- Spustite postup Relearn.

Niektoré snímače sa tiež dodávajú v režime, v ktorom ich nástroj nemôže prečítať, pokiaľ nie sú natlakované v kotúči. Niektoré príklady môžu byť náhradné senzory zakúpené od predajcu Ford a niektoré senzory Mitsubishi Continental.

### PRÍLOHA D: RIEŠENIE PROBLÉMOV S CHYBAMI KOMUNIKÁCIE

Ak sa počas procesu COMMS vyskytne problém alebo chyba, pred zavolaním zákazníckej podpory postupujte podľa nižšie uvedených krokov.

#### Skontrolujte zapaľ ovanie vozidla

Zapaľ ovanie vozidla musí byť v polohe RUN, aby sa proces COMMS vozidla dokončil.

#### Skontrolujte pripojenie kábla k nástroju

Uistite sa, že kábel OBD je pripojený k zásuvke OBD.

#### Skontrolujte káblové pripojenie na vozidle

Uistite sa, že pripojenie kábla OBD je dobré.

#### Overenie značky, modelu a roku

COMMS sa môže meniť od modelu k modelu a z roka na rok. Skontrolujte, či je nástroj nastavený na správny MMY.

#### Overte úroveň výkonu náradia

Ak je batéria náradia vybitá, môže to ovplyvniť proces COMMS. Nabite nástroj a skúste to znova.

### PRÍLOHA E: STAVY A DEFINÍCIE SNÍMAČOV

| ×        | Zlyhané čítanie snímač a<br>Snímač nedokázal prečítať. Môže to byť dôsledok snímač a, ktorý už nie je<br>funkč ný z dôvodu vybitej batérie alebo môže ísť o nesprávne nainštalovaný<br>snímač. V niektorých prípadoch sa senzor jednoducho neaktivoval, takže sa<br>môže odporučiť druhý alebo tretí pokus o čítanie, najmä ak iné snímače na<br>vozidle vykazujú rovnaký výsledok. Ak boli nedávno nainštalované snímače na<br>trhu s náhradnými dielmi, uistite sa, že boli naprogramované |
|----------|----------------------------------------------------------------------------------------------------|
| O        | <b>Chybný snímač</b><br>Snímač má hardvérovú chybu, skontrolujte, či nie je pretlakovaný alebo<br>prehriaty. Ak sa problém nedá vyriešiť , snímač by sa mal vymeniť .                                                                                                    |
| <b>P</b> | Duplicitný preukaz totožnosti<br>Skontrolujte, či sa v aute alebo osobe nenachádzajú žiadne ďalšie senzory, a<br>znova si prečítajte všetky polohy označené ako duplikát. Ak bol nainštalovaný<br>novo naprogramovaný snímač pre trh s náhradnými dielmi, skontrolujte, či<br>nebol naprogramovaný s rovnakým ID ako snímač aktuálne nainštalovaný na<br>vozidle.                                                                                                    |
| <b></b>  | <mark>Mechanicky rozbité</mark><br>Stlačením rýchleho menu je možné manuálne zaznamenať snímač ako<br>mechanicky poškodený, ako je skorodovaný alebo prasknutý driek. Ak je to<br>možné, vymeňte chybné komponenty, alebo ak nie, vymeňte snímač.                                                                                                    |
| <u>?</u> | <mark>Nesprávny typ snímača</mark><br>Senzor bol identifikovaný, ale nie je kompatibilný s vozidlom. Ak ide o snímač na<br>trhu s náhradnými dielmi, je možné ho naprogramovať na vozidlo.                                                                                                    |
|          | <mark>Nový senzor</mark><br>Nainštalovaný snímač má ID, ktoré nebolo naprogramované do ECU vozidla, je<br>potrebné opätovné učenie.                                                                                                    |
| NP       | Žiadny tlak<br>Snímač je pretlakovaný, ale nehlásil hardvérovú poruchu, skontrolujte tlak a<br>uistite sa, že snímač spĺ ňa požiadavky vozidla.                                                                                                    |
|          | Otočený<br>Snímač je nainštalovaný v polohe kolesa, ktorá sa líši od umiestnenia, na ktoré<br>bol naprogramovaný v ECU. Ak vozidlo nelokalizuje automaticky, malo by sa<br>vykonať opätovné naučenie, aby sa ID naprogramovalo na správne miesto.                                                                                                    |

| <b>Vybíjanie batérie</b><br>Batéria snímača je takmer vybitá, odporúča sa vymeniť snímač.                                                       |
|----------------------------------------------------------------------------------------------------|
| <b>Nesprávny režim</b><br>Snímač je v nesprávnom prevádzkovom režime pre vozidlo. Pomocou tlačidla<br>Menu prepnite snímač do správneho režimu. |
| <mark>Úspech</mark><br>Snímač funguje správne.                                                                                                  |

# **TECHNICKÁ ŠPECIFIKÁCIA**

| Napájanie                  | Lítium-polymérová nabíjateľ ná batéria (vymeniteľ ná).    |
|----------------------------|-----------------------------------------------------------|
| Maximálna spotreba energie | 1,5 W Schrader TPM, 0,5 W všetky ostatné                  |
| Displej                    | LCD 16-bitový farebný, grafický, rozlíšenie 320x240       |
| Klávesnica                 | 7 kľ účov, odolné voči prachu, vode a mastnote            |
| Vstup/výstup               | USB C sa používa na pripojenie k počítaču na aktualizáciu |
|                            | firmvéru a audit file stiahnutie.                         |
| Pripojenie vozidla         | Na pripojenie k vozidlu používa kábel OBD                 |
| Pracovné prostredie        | Teplota 0°C - 40°C, vlhkosť : 20-55%                      |
| Skladovacie prostredie     | Teplota–10°C - 50°C, vlhkosť : 20-60%                     |
| Rozmery                    | 187mm x 107mm x 47mm                                      |
| Hmotnosť (vrátane batérií) | 490g                                                      |

Rádiofrekvenčné pásma, v ktorých toto zariadenie pracuje:

315-433MHz - iba príjem

125 kHz - maximálne magnetické pole 10 uT @ 8 cm

#### Zjednodušené EÚ vyhlásenie o zhode

Spoločnosť Bartec Auto ID Ltd týmto vyhlasuje, že toto zariadenie je v súlade so základnými požiadavkami a ďalšími ustanoveniami smernice 2014/53/EÚ (RED). Úplné znenie EÚ vyhlásenia o zhode je k dispozícii na adrese: <u>https://www.bartecautoid.com/pdf/simplified-eu-declaration-of-conformity.pdf</u>

#### Zjednodušené vyhlásenie o zhode v Spojenom kráľ ovstve

Spoločnosť Bartec Auto ID Ltd týmto vyhlasuje, že toto zariadenie je v súlade so základnými požiadavkami a ďalšími ustanoveniami predpisov o rádiových zariadeniach z roku 2017. Úplné znenie vyhlásenia o zhode Spojeného kráľ ovstva je k dispozícii na adrese: <u>https://www.bartecautoid.com/pdf/simplified-eu-declaration-of-conformity.pdf</u>

Bartec Auto ID Ltd T +44 (0)1226 770581 W www.bartecautoid.com

E sales@bartecautoid.com E support@bartecautoid.com Redbrook Business Park, Wilthorpe Road Barnsley, South Yorkshire S75 1JN